### TPMS Tool F01 Upgrade process

### FARTEC GROUP AUG 27, 2019

Video Links: https://youtu.be/L4\_P8rKn2EM

### 1.Unzip the upgrade client

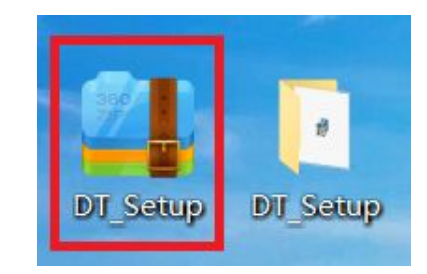

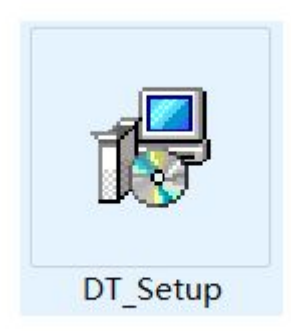

## 3.Find the client on desktop or your computer and double click it.

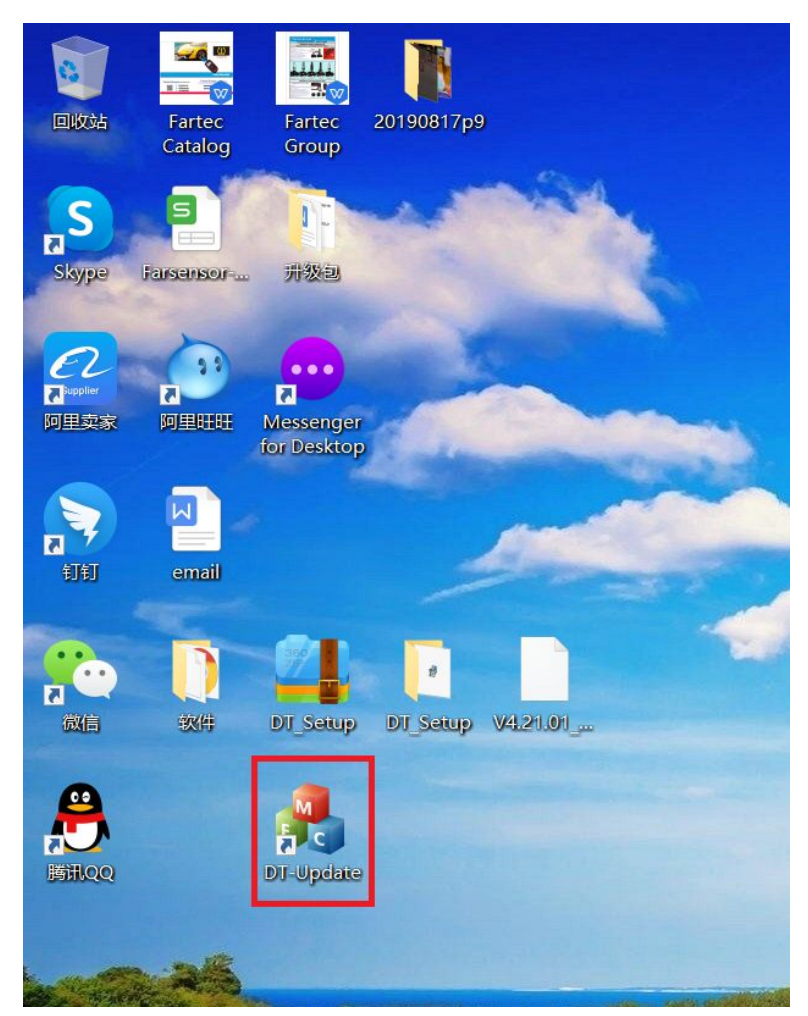

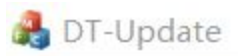

#### 

03

-

### TPES TOOLS

|                  |           | Add license                                                      |
|------------------|-----------|------------------------------------------------------------------|
| Boot version     | V02.04.00 |                                                                  |
| Software version | V04.21.01 |                                                                  |
|                  |           | 1. Connect the device to the computer and enter the update mode  |
| Hardware version | V00.00.01 | 2.Make sure the device was "Update Mode"                         |
| Database version | V01.10.01 | 3.Select the right update file                                   |
| Device SN        |           | 4.Waiting for the update completed                               |
| Device PN        |           | 5.Disconnect the device from the computer and restart the device |
|                  |           |                                                                  |

| Select file      |            | ] 🗌 Incremental upgrade |
|------------------|------------|-------------------------|
| Update           |            |                         |
| Device connected | TPMS TOOLS | Version:V1.             |

# 4. Power on F01 tool, find "Update equipment" in Setting and connect it to computer.

|                                | 灥 DT-Update                                                                                                    | - 🗆 X                                                                                                    |
|--------------------------------|----------------------------------------------------------------------------------------------------|----------------------------------------------------------------------------------------------------|
|                                | TPES TOOLS                                                                                                    |                                                                                                    |
| TPMS                           | Boot version V02.04.00                                                                                           | Add license                                                                                                    |
| BOOT MODE U2.84<br>Update mode | Software version V04.21.01<br>Hardware version V00.00.01<br>Database version V01.10.01<br>Device SN<br>Device PN | <ol> <li>Connect the device to the computer and enter the update mode</li> <li>Make sure the device was "Update Mode"</li> <li>Select the right update file</li> <li>Waiting for the update completed</li> <li>Disconnect the device from the computer and restart the device</li> </ol> |
|                                | Select file                                                                                                    | Incremental upgrade                                                                                                    |

## 5. Select the upgraded software in your computer and click update.

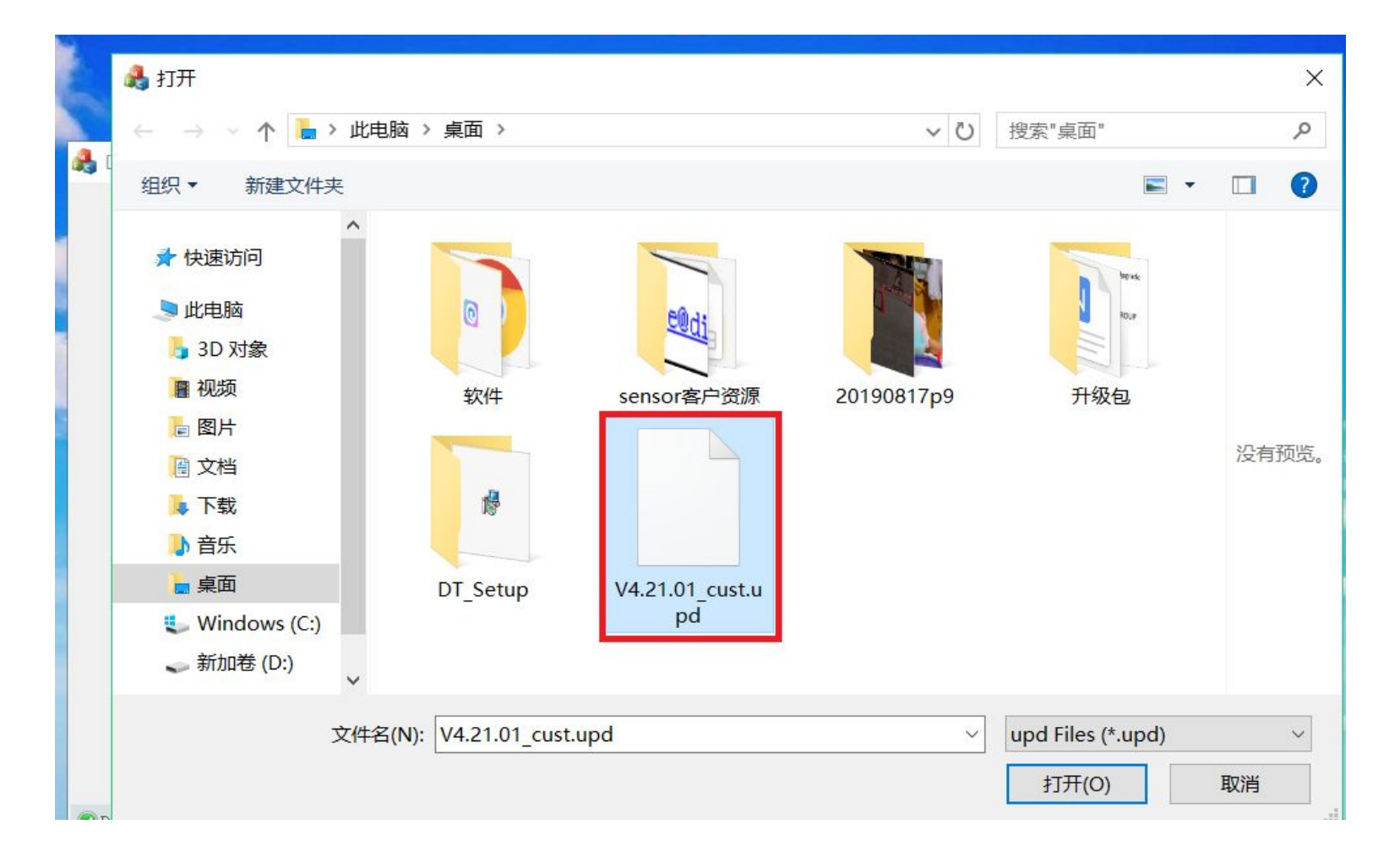

| DT-Update               |                                                                                                    |           |              | $\times$ |
|-------------------------|----------------------------------------------------------------------------------------------------|-----------|--------------|----------|
| TPES TOOLS              |                                                                                                    |           |              |          |
| Boot version V02.       | 04.00                                                                                                    |           |              |          |
| Software version V04    | 21.01                                                                                                    |           |              |          |
| Hardware version V00.   | 1.Connect the device to the computer and enter the upda<br>00.01<br>2.Make sure the device was "Update Mode" | ate mode  |              |          |
| Database version V01.   | 10.01 3.Select the right update file                                                                         |           |              |          |
| Device SN               | 4.Waiting for the update completed                                                                           |           |              |          |
| Device PN               | 5.Disconnect the device from the computer and restart t                                                      | he device |              |          |
| Select file C:\Use      | C:\Users\kong\Desktop\V4.21.01_cust.upd                                                                      |           | ental upgrad | e        |
| Update                  |                                                                                                    |           |              |          |
| Device connected TPMS T | OOLS                                                                                                    |           | Version:     | V1.03    |

## 6. Plug out the tool and computer from USB after update ended

| 🖂 DT-Update       |                                         | $ \square$ $\times$                                                                                                    |
|-------------------|-----------------------------------------|----------------------------------------------------------------------------------------------------|
| TPES TOOLS        | 3                                       |                                                                                                    |
| Boot version      | V02.04.00                               | Add license                                                                                                    |
| Software version  | V04.21.01                               |                                                                                                    |
| Hardware version  | V00.00.01                               | <ol> <li>Connect the device to the computer and enter the update mode</li> <li>Make sure the device was "Update Mode"</li> </ol> |
| Database version  | V01.10.01                               | 3.Select the right update file                                                                                                   |
| Device SN         |                                         | 4.Waiting for the update completed                                                                                               |
| Device PN         |                                         | 5.Disconnect the device from the computer and restart the device                                                                 |
| Select file       | C:\Users\kong\Desktop\V4.21.01_cust.upd |                                                                                                    |
| Update            |                                         |                                                                                                    |
| Operice connected | TPMS TOOLS                              | Version: V1.03                                                                                                    |

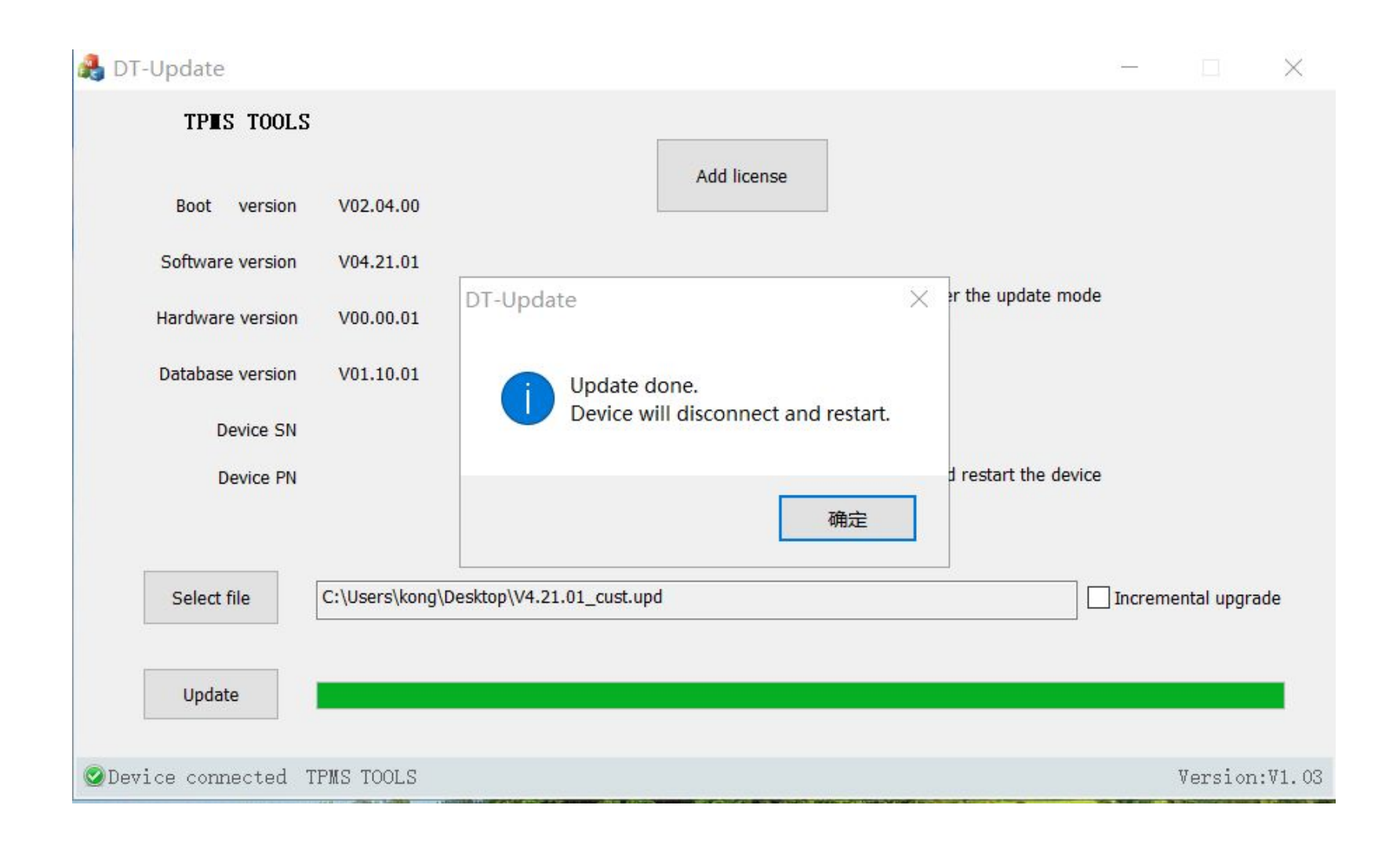